## Student Log on Directions for WebAssign

All students are required to use the **WebAssign** online courseware system. It contains videos, homework problems, chapter tests and quizzes, step-by-step help, online access to the textbook, and more.

Students can access the online courseware only by buying a **new textbook** that contains a student access card or by buying a **separate access code** from the bookstore or the publisher (at <u>www.webassign.com</u>.)

WebAssign can be accessed on any computer that has internet access, on an iPod, and on some other PDAs/Smartphones.

To register,

- 1. Have your access code from the textbook ready if you have already purchased it, or a credit card available if you want to buy the code online.
- 2. Make sure to get the Class Key for your course from your instructor.
- 3. Go to https://www.webassign.net/v4cgi/selfenroll/classkey.html
- 4. Enter the class key and then click submit. The screen looks like this

| Class Key                                                                                                    |
|----------------------------------------------------------------------------------------------------|
| Enter the Class Key that you received from your instructor. You will only need to complete this once. After you have created your account, you can log in on the main page. |
| Class Key Class Keys generally start with an institution code, followed by two sets of four digits.                                                                         |
| Submit                                                                                                    |
|                                                                                                    |

- 5. On the next page, verify the class information and choose "Yes, this is my class," and on the page after, select, "I need to create a WebAssign account."
- 6. Create your own password and username. It can be any username and password that you want.

Enter the email address you use regularly (it does not have to be your BMCC email address).

Write this username and password in a safe place. From now on, you will get in by going to <u>www.webassign.net</u> and clicking enter your username, the institution (bmcc.cuny) and password in the ACCOUNT LOG IN section.

7. After logging in you may see a notice that includes Grace Period information and payment options. You can "register a code number if you have an Access Code card" or "you can buy an Access Code online with a credit card". After the Grace Period you will see the payment options and not be able to continue without entering an Access Code.